## Quality Provider Program — Primary Care

Working Your Open Gaps List: Lead Screening in Children (LSC)

## Instructions

### STEP 1

Create a current gaps-in-care list:

- 1. Open your "Gaps in Care for Download" report: **<u>QPP Report Hub</u>**
- 2. Apply these filters:
  - Super clinic: Choose your clinic.
  - Measure: Click on "Lead Screening in Children (LSC)"
  - Status: Unclick the Compliant box. This will filter for only the achievable and/or noncompliant members.
- In the dropdown menu on the top right side of the page, change the view from "Member" to "Download."
- 4. Follow the instructions on the screen to export the data to Excel.

Refer to Report Hub Instructions: Basic User.

#### STEP 2

Format your Excel export.

(See *Formatting a Gaps List in Excel*.)

#### STEP 3

Review "Tips for Working your Gaps-in-Care List" (beginning on <u>page 2</u>).

**NOTE:** Examples used in this document are for instructional purposes only; the dates that appear are only representative of what a user might see. Please make sure to enter correct dates for the current measurement year. When working your gaps list.

## **Measure Information**

All children enrolled in Medicaid/CHIP are required to receive a blood lead screening test at ages 12 months and 24 months. This measure reports the percentage of children (Medicaid only) 2 years of age who had 1 or more capillary or venous lead blood tests by their second birthday.

For these measures:

- The measurement period is between birth and age 2 years.
- Any testing completed after the child's 2nd birthday will NOT count as compliance for this measure.
- Your Gaps-in-Care list notes the measurement end date in the **Measure Instructions** column. Any tests completed after the measurement end date will **NOT** count as compliant for this measure.

| Measure                               | ∓ Qualified Da | Compliance 💌 | Status 🚽      | Status Detail    | 🔽 Achievable D 🚽 | Measure Instructions | Numerato - |
|---------------------------------------|----------------|--------------|---------------|------------------|------------------|----------------------|------------|
| Lead Screening in Children (LSC) (LSC | )              |              | Non-Compliant | To Be Completed  |                  | by 5/17/2024.        | 0          |
| Lead Screening in Children (LSC) (LSC | )              | 1/10/2024    | Compliant     | 83655 Lead Tests |                  |                      | 1          |
| Lead Screening in Children (LSC) (LSC | )              |              | Achievable    | To Be Completed  | 10/30/2024       | by 10/30/2024.       | 0          |

#### Best practices:

- Make sure blood lead testing is built into your provider order sets for the 12 and 24 month visits.
- Designate staff to scrub charts prior to the visit and send notes/messages to the medical assistant/ provider about whether the patient is due for a blood lead test.

Tips for Working Your Gaps-in-Care List begin on page 2...

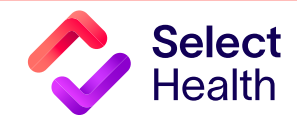

Questions about the Quality Provider Program? Contact us at <u>QualityProvider@selecthealth.org</u>.

## Tips for Working your Gaps in Care List

1. Sort the list alphabetically using the Status Detail Column. For the "achievable" patient, the Status Detail will indicate that the test has not been completed as shown below:

| Scenario                             |  | Status Detail   | Тір                                                                                                    |  |  |
|--------------------------------------|--|-----------------|----------------------------------------------------------------------------------------------------|--|--|
| No blood test for lead has been done |  |                 | 3. Check for upcoming<br>well-visit appointment<br>before age 2. If not already<br>scheduled, contact patient to |  |  |
|                                      |  | Status Detail   |                                                                                                    |  |  |
|                                      |  | To Be Completed |                                                                                                    |  |  |
|                                      |  |                 | schedule and add blood lead                                                                                      |  |  |
|                                      |  |                 | test to orders.                                                                                                  |  |  |

#### 2. Understand the Status Detail column:

• When the status is listed as compliant, a correction is NOT needed. The date of the lead test for which Select Health has a record will appear in the **Compliance Date** column as shown below.

| Measure                               | 🕶 Qualified Da 🕫 | Compliance 🚽 | Status 🚽      | Status Detail    | - Achievable D | Measure Instructions - | Numerato - |
|---------------------------------------|------------------|--------------|---------------|------------------|----------------|------------------------|------------|
| Lead Screening in Children (LSC) (LSC | )                |              | Non-Compliant | To Be Completed  |                | by 5/17/2024.          | 0          |
| Lead Screening in Children (LSC) (LSC | )                | 1/10/2024    | Compliant     | 83655 Lead Tests |                |                        | 1          |
| Lead Screening in Children (LSC) (LSC | )                |              | Achievable    | To Be Completed  | 10/30/2024     | by 10/30/2024.         | 0          |

- If the **Status** column shows "Non-Compliant," note that Select Health may be a secondary payer. These children are still part of our program, even if we may not have a record of the completed test. Submit documentation of the test date and result as a correction.
- Many lead tests get missed when billing. Those tests completed at the POC are the most often missed. If you find a record of a blood lead test that is within the measurement timeframe and the status is still listed as "Achievable," you can submit a correction for that test date. Submit documentation of the test date and result as a correction.

## Please wait 6 weeks from the date of service before determining if a correction is needed. This allows time for claims processing, ultimately saving time by submitting only needed corrections.

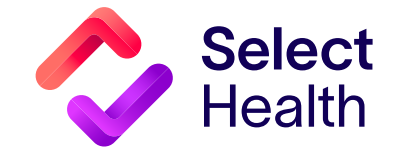

## Lead Screening in Children (LSC), Continued

- 3. Submit a record of the completed screening if the lead screening is current but the gap is still showing as "Achievable" or "Non-compliant" by:
  - Accessing the Quality Data Corrections (QDC) Tool. (Refer to the Quality Data Correction (QDC) Tool: Submitting Corrections.)
  - Use the link(s) provided in the downloaded gaps-in-care Excel file to have member and measure information prepopulated.

# Q QDC Corrections URL https://fssocaregiver.intermountain.net/MCS/QualityDataCorrection/submission? &cat=1&msr=12&comp=16

#### Quality Data Correction Tool > Add Correction EMPI \* and the second second se Or Member Id \* Q rovider Name Q Coleman Stephen I Measure \* ▼ Lead Screening in Children LSC Numerator Preventive Screening **Measure Specific Correction** LSC Numerator Typ Assay of Lead LSC Numerator Date \* Ē Comment Add Attachment(s)\*: 6 🔁 Reset

#### References

- 1. Utah Lead Coalition. Healthcare. Leadcoalition.ut.gov website. 2025 (last updated February 25, 2025). https://leadcoalition.utah.gov/resources/healthcare-resources. Accessed April 3, 2025.
- 2. Centers for Disease Control and Prevention. About childhood lead poisoning prevention. CDC.gov website. March 13, 2025. https://www.cdc.gov/lead-prevention/about/index.html. Accessed April 3, 2025.

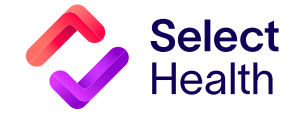

Questions about the Quality Provider Program? Contact us at <u>QualityProvider@selecthealth.org</u>. Resources

- Enter corrections, refer to the Allowable Corrections Guide.
- Improving lead screening, refer to the <u>QPP Best Practice</u> <u>Reference Manual</u> (page 13).